# WMS ve DO RUDAN BA LANTI YÖNTEM YLE VER TABANI GÜNCELLEME S STEM

# (DATABASE UPDATING SYSTEM with WMS and DIRECT CONNECTION METHOD)

#### B. Yüksel<sup>a, \*</sup>, A. Yılmaz<sup>a</sup>, M. Caniberk<sup>a</sup>, A. Okul<sup>a</sup>

<sup>a</sup> Harita Genel Komutanlı 1, Fotogrametri Dairesi, 06590 Cebeci Ankara, Türkiye (bekir.yuksel, altan.yilmaz, mustafa.caniberk, abdullah.okul)@hgk.msb.gov.tr

#### **TUFUAB IX. Teknik Sempozyumu**

#### ANAHTAR KEL MELER: TOPOVT, Veritabanı Güncelleme, Topo rafik Veritabanı, WMS, Do rudan Ba lantı

#### ÖZET:

Sayısal co rafi bilgiye olan ihtiyaçların devamlı artı e iliminde olması, üretilen sayısal co rafi verilerin gözden geçirilerek; üretimde kullanılan veri modelinin kullanıcı ihtiyaçlarına uygun olarak güncelle tirilmesini ve bu veri modeline uygun olarak co rafi veritabanlarının tasarımını gerektirmektedir. Harita Genel Komutanlı ında üretilen 1:25.000 ölçekli topo rafik verileri dosya halinde depolamaktan kurtararak kesintisiz, gerçek dünyayı en iyi ekilde temsil edecek üç boyutlu modellerle yapılandırarak; verilerin toplanma, yapım, projeksiyon vb. metaveri bilgilerine anında eri ilebilmesi amacıyla Türkiye Topo rafik Vektör Veritabanı (TOPOVT) kurulmu tur. Mevcut 1:25.000 ölçekli sayısal harita üretiminde kullanılan co rafi veriler, sayısal fotogrametrik yöntemle hava foto raflarından üretilmekte ve arazide topo rafik bütünlemesi yapılarak, 1:25.000 Ölçekli Topo rafik Vektör Veritabanına aktarılmaktadır.

Topo rafik veriler, tasarlanan bu sistem ile anlık olarak güncellenebilecek ve kullanıcıların hizmetine sunulabilecektir. Böylelikle hem harita basımına yönelik süreçler hızlandırılmı hem de TOPOVT güncel veri ihtiyaçlarına cevap verebilecek bir yapıya kavu mu olacaktır. Bu sistemle; TOPOVT'ye bir sunucu üzerinden ba lanılarak güncellenecek veriler ki isel bilgisayarda görüntülenmi , kullanıcılar yetkileri dâhilinde bu verilere ekleme, güncelleme ve silme yapını tır. Gerçekle tirilen tüm güncellemeler internet ba lantısı oldu unda anlık olarak TOPOVT'de görüntülenmi tir.

KEY WORDS: TOPOVT, Updating of Geodatabases, Topografic Database, WMS (Web Map Service), Direct Connection

#### **ABSTRACT:**

\*

Digital geographic information, which needs continuous upward trend, with the produced digital geographic data reviewed; the data model used in production to be updated in accordance with the user needs and requires the design of the geographical databases according to this data model. Turkey Topographic Vector Database (TOPOVT) founded with the purpose of saving the 1:25000 scaled topographic data produced by the General Command of Mapping from stored as folders and configure with continuous, 3D models for projecting the real world in best way; reaching the metadata data like collection of data, producing, projection etc. in an instant. Available geographic data used in the production of 1: 25,000 scaled digital maps, produced from aerial photos using digital photogrametric technique and conveyed in to Turkey Topographic Vector Database after completed in the field.

With this system which design to update topographic data can be update in an instant and serve to the users. Hereby both the process for map printing fastens and answers to the need of updated data for the TOPOVT database can be achieved. With this system, the data which will be updated displayed on the personal computer with connected to TOPOVT database via a server and the users performed add, update and delete actions in the data with a given permission. All the updates done by the field personnel monitored on the TOPOV database in that instant as soon as there was an internet connection.

# 1. G R

Di er Co rafi Bilgi Sistemleri yazılımlarında oldu u gibi Esri ArcGIS üzerinde yapılan bir vektör veri ba lantısında verinin tamamı ekranda bulunmaktadır. Bahsedilen verinin boyutları büyükse hem gösterimde hem de güncelleme i lemlerinde yava lama meydana gelmektedir. Bu yava lık verinin hızlı ve etkin bir ekilde güncellenmesine engel oldu u için tüm ülkeyi kapsayan kesintisiz büyük boyutlu veriler içeren TOPOVT'nin güncellemesinde daha etkin bir yöntem arayı ına girilmi tir.

Yapılan analizler sonucunda; öncelikle verinin güncelleme yapılmayacaksa ekranda vektör olarak bulunmasına gerek olmadı ı belirlenmi tir. E er kullanıcı incelemi oldu u veriyi güncellemek isterse hazırlanan program vasıtasıyla ça ırıp güncellemesinin ve i lem bitiminde tekrar veri tabanına göndermesinin etkin bir yöntem olabilece i dü ünülmü tür.

Dü ünülen bu yöntemin gerçekle tirilebilmesi için verinin güncel halinin kendi sembolleri içerisindeki görüntüsüne ve gerekti inde güncelleme maksadıyla kullanılacak olan vektör haline ihtiyaç olmu tur. Sistemin tasarımı birbirleriyle ili kili olan 3 ana grupta gerçekle tirilmi tir. Bunlar öyledir: 3- Birinci madde ve ikinci madde içerisinde hazırlanan WMS yayını ve vektör veri yapısı arasında ba lantıyı sa layacak olan yazılımın geli tirilmesi,

#### 2. WMS YAYININ HAZIRLANMASI

Veri tabanında bulunan mevcut tüm vektör veriler ArcMap ekranına eklenmi ve kendi sembolleri kullanılarak WMS yayını hazırlanmı tır. Sonraki a amalarda hazırlanan bu yayın üzerinden vektör veri ba lantısı sa lamak maksadıyla katman isimlendirmesinde bazı kurallar konulmu tur. Bu kurallar öyledir:

-Katman isimleri ilgili detay sınıfının ismiyle birebir aynı olacaktır. Örne in ORMAN detay sınıfından veri alan katman ismi ORMAN ifadesi ile ba lamalıdır.

-Detay sınıfı isminden sonra kullanılacak ifadeyi ayırmak maksadıyla "-" i areti kullanılacaktır.

|                    |                                                  | Level Properties                                       |           |
|--------------------|--------------------------------------------------|--------------------------------------------------------|-----------|
| KIRKLAREL          | General Source                                   | Syres                                                  |           |
| TINITIAN PARAL     | .ayer Name:                                      | KARAWINI KULIN KARAWI UJANKA YAVUHINI                  | l⊻ Vbibic |
| 2 . All An         | Description:                                     | NOT TOPODETAY SLITTIPING IN ( 21, 20 )                 | A         |
| DURIA (BILEOK      |                                                  |                                                        |           |
| HALIABER           |                                                  |                                                        | 4         |
| The KUTSHYA        | Credits                                          |                                                        |           |
| s man              |                                                  |                                                        |           |
| MANISA USAK ZAFYCH | Stale Range                                      |                                                        |           |
|                    | Kou san sherifi                                  | the range of states at which this layer will be shown: |           |
| AND S DENERLI      | O Show aver                                      | r at all scalas                                        |           |
| ~ 3 0000           | ( ) Dun't draw                                   | layer when acomed                                      | AT 3      |
|                    | 17.6 6 10 20 20 20 20 20 20 20 20 20 20 20 20 20 | 4 1/200 000                                            |           |
| Frances            | (all they are                                    | 1.229.000 (Filmur Sche)                                | State Har |

ekil.1 WMS Yayınında Katmanlar ve Özellikleri

1-Verilerin istenilen ölçeklerdeki uygun görüntülerini ekrana getirecek olan WMS yayınının hazırlanması,

-Detay sınıfı isimlerinden sonra e er: o katmanın ekranda aktif ve pasif olma ölçek aralı ı yazılmak istenirse de erler 3 sıfır eksik olarak ve arada "\_" i areti olacak ekilde yazılacaktır.

2-Kullanıcıdaki ki isel vektör veri tabanının tasarlanması ve kurumsal vektör veri tabanında ihtiyaç duyulan de i ikliklerin ve eklemelerin yapılması, -"\_" i areti kullanılarak kullanılan ifadeler detay sınıfının gösterdi i detayların neler oldu unu bildirmektedir.

Bu kurallara göre örnek bir katman isimlendirmesi öyledir: "MUNHANI-15\_5\_ANA" isimlendirmesinde "MUNHANI" katman ve katmanın veri aldı 1 detay sınıfının ismidir. "-" i areti sonraki ifadelerin bilgilendirme maksatlı oldu unu gösterir. "15" sayısı 1:15.000 ölçe ini, "5" sayısı 1:5.000 ölçe ini ifade eder. Bu de erler katmanın ekranda kalaca 1 minimum ve maksimum ölçek aralıklarını gösterir. Katmanın hangi aralıklarda gösterildi i zaten WMS katmanının özelliklerinde mevcuttur. Bu de erleri yazmaktaki amaç herhangi bir grup katmana dahil olmayan katmanların minimum ve maksimum ölçek aralıklarının isimleri üzerinden do rudan ayırt edilebilmesini sa lamaktır. "ANA" ifadesi ise bu katmanda gösterilen detayların alt tiplerinin ismidir. Bu gösterimde sadece aynı isimde 2 katman oldu unda meydana gelecek karı ıklı ı önlemek maksatlıdır. Hangi detayların gösterildi i katmanın özelliklerinde "Description" bölümünde bir SQL ifadesi olarak zaten mevcuttur. Örne in bu katmanın "Description" de eri "topodetayalttipno = 4" dir. ( ekil 1) Bu ifadenin nasıl kullanıldı 1 ileriki bölümde detaylı bir ekilde anlatılacaktır.

(Reconcile ve Post i lemleri) "Topog" grubuna kullanıcılar tarafından gönderilen de i iklikler, sistem yöneticisi tarafından kontrol edildikten sonra "GUNCELLEME" versiyonuna gönderilmekte (Reconcile ve Post i lemleri) ve böylelikle WMS yayını da de i mektedir. Kullanıcıların detayları sorguladıkları ve de i tirdikleri versiyon her zaman kendi versiyonları olacaktır.

Detayların gösteriminde basılı harita üzerinde yer alan semboller kullanılmı tır. Kullanıcının tüm detay sınıflarını etkin bir ekilde görüntüleyebilmesi için her detay sınıfı için minimum ve maksimum ölçekler belirlenmi ve ArcGIS Server vasıtasıyla WMS olarak yayınlanmı tır. ( ekil 3)

WMS yayınında tüm TOPOVT veri tabanı detay sınıfları yer almaktadır. Bilindi i üzere bu detay sınıflarındaki veriler 1:25.000 ölçekli harita üretimi için kullanılan verilerdir. Bundan dolayı detayları her ölçekte okunur durumda gösterebilmek maksadıyla her detay sınıfı gösterimi için uygun ölçekler belirlenerek model genelle tirmesi yapılmı tır. Yapılan model

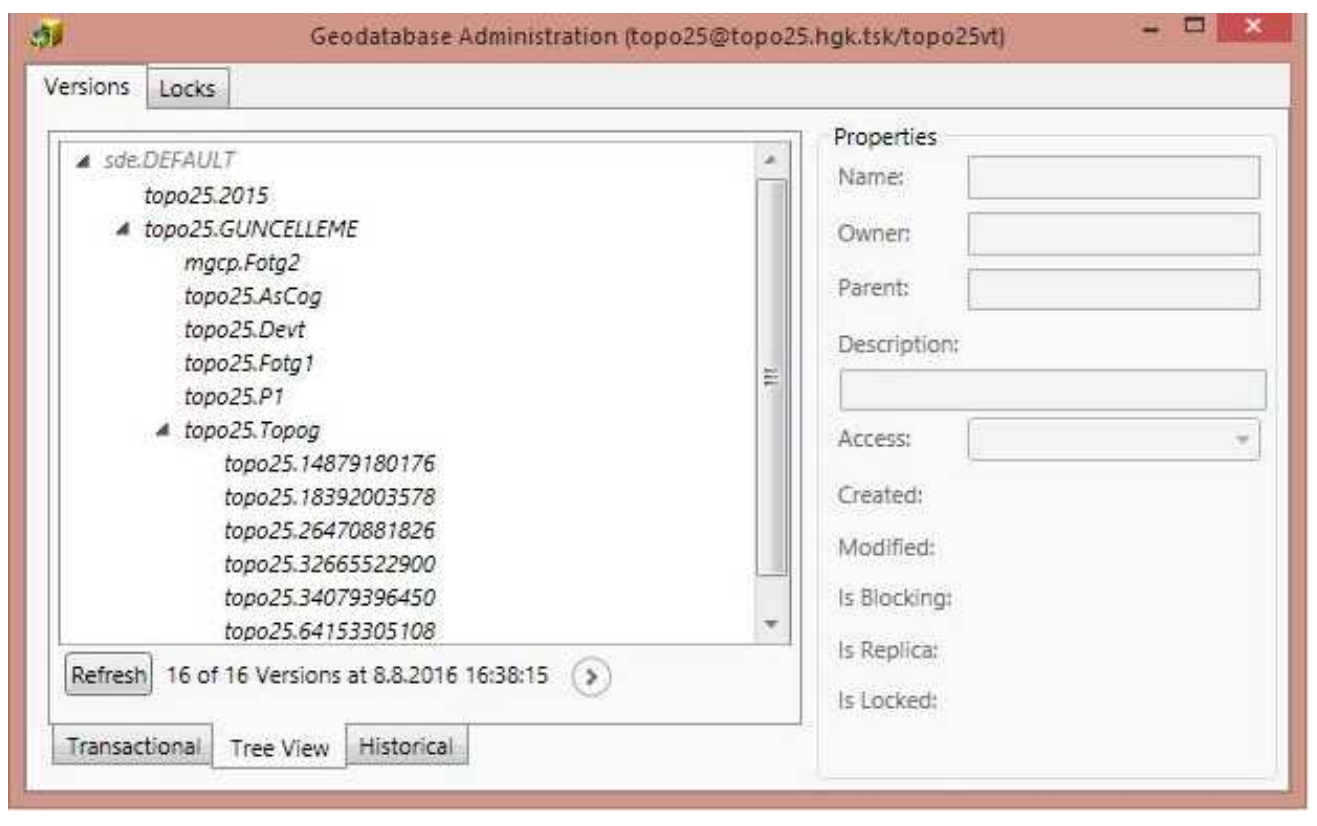

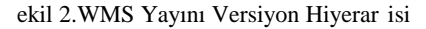

Verilerin alındı 1 kurumsal veri tabanı versiyonu kullanıcıların çalı aca 1 versiyonun bir üst versiyonu olacak ekilde belirlenmi tir. Bundaki maksat yapılan i lemlerde sistem yetkilisi tarafından kontroller yapıldıktan sonra yayının de i mesini sa lamaktır. Örne in WMS yayını versiyonu "GUNCELLEME" oldu unda, kullanıcı çalı ma grubu "Topog" ve i lemleri yaptı 1 ve bunları kaydetti i versiyon ise kullanıcının sitemdeki adıyla açılmı olan bir alt versiyondur. ( ekil 2) Her i lemin bitiminde detaylar e er: veritabanı müsaitse bir üst versiyona gönderilmekte ve ba ka kullanıcılar tarafından yapılan de i iklik varsa onları da almaktadır. genelle tirmesine bir örnek a a ıdaki gibidir: "GENISDERE-2200\_250" katmanı "GENISDERE" detay sınıfından aldı ı detayları "st\_length(shape) > 2" description de eri ile ekranda göstermektedir. Burada minimum gösterim ölçe i 1:2.200.000, maksimum gösterim ölçe i 1:250.000 de erindedir. Bu detayl sınıfından sadece uzunlu u 2 dereceden büyük olan detaylar alınmaktadır. 2 dereceden daha küçük uzunlu a sahip detaylar bu ölçek aralı ında belirsiz olacakları için gösterimi anlamsız bulunmu tur.

| General                          | WMS                        |                                 |                          |      |
|----------------------------------|----------------------------|---------------------------------|--------------------------|------|
| Parameters                       | 0.5571/0                   |                                 |                          |      |
| 0                                | KI 31 / IR                 |                                 |                          |      |
| Capabilites                      | SOAF URL: http://top       | o25:CC00/arcgis/services/MyMap0 | Service/MapServer/WMSSer | rver |
| Mapping                          | Operations allowed         |                                 |                          |      |
| WM3                              |                            | Ten Ten                         |                          |      |
| (max                             | Gatuapadiites              | GettegendGraphic 🖌 Gets         | Schemalextension         |      |
| Pooling                          | Et oca caulento E          |                                 | A. J. C. J.              |      |
| Processes                        | Properties                 |                                 |                          |      |
|                                  | Enter service proper       | ies below 🛛 🔿 Use extern        | a capabilities files     | ^    |
| Caching                          |                            |                                 |                          |      |
| item Description                 | Property                   | Ve                              | aluc                     | ~    |
| and an and a state of the second | Name                       | WMS                             |                          |      |
|                                  | l tle                      |                                 |                          |      |
|                                  | Abstract                   |                                 |                          |      |
|                                  | Keywind                    |                                 |                          |      |
|                                  | ContactFerson              |                                 |                          |      |
|                                  | ContactFosition            |                                 |                          | -    |
|                                  | ContactOrganization        | D                               |                          | -    |
|                                  | AddressType                |                                 |                          | -    |
|                                  |                            |                                 |                          |      |
|                                  | <b>-</b>                   |                                 |                          | 14   |
|                                  | SLO Path or URL:           |                                 |                          | 2    |
|                                  | 2010/2020 2010/00/07 201   |                                 |                          |      |
|                                  | Accitional spatial referen | nce systems:                    |                          |      |
|                                  | <b></b>                    | . II + I                        |                          | ~    |

#### ekil 3. Hazırlanan WMS yayını

Yapılan bu yayın, birbirinden ba ımsız fakat belli aralıklarla birbirini e itleyen sistem vasıtasıyla hem güçlendirilmi hem de yedeklenmi tir. E er bahsedilen bu iki yayından biri i lem yapamaz hale gelirse di eri talepleri kar ılayacak durumdadır. Ayrıca iki sistem birlikte devrede olduklarında kullanıcı taleplerini tek serverda yı mamak maksadıyla F5 yazılımı aracılı ıyla talepleri payla tırmaktadır (Load-Balance lemi).

## 3. VEKTÖR VERI YAPISINDA YAPILAN DE I IKLIKLER

Vektör veri yapısında yapılan de i iklikler 2 grup içinde gerçekle tirilmi tir. Bunlar öyledir:

1-Geçici Çalı ma Alanı Olan Ki isel Veri Tabanının Hazırlanması

2-Kurumsal Veritabanında Yapılan De i iklikler

# 3.1. Geçici Çalı ma Alanı Olan Ki isel Veri Tabanının Hazırlanması

Kullanıcı vektör veriyi veri tabanından ça ırdı ında sistem sürücüsünden sonraki ilk sürücüde (D, E, F vb.) TOPO25LOG isminde bir klasör içerisinde kullanıcının kendi adıyla açılmı ESRI File Geodatabase formatında bir ki isel veri tabanı tasarlanmı tır. Bu ki isel veri tabanı, güncelleme i lemi tamamlanıncaya kadar (gönderme lemi) vektör verilerin geçici olarak tutulaca 1 bir ortam olarak tasarlanmı tır. Bu ki isel veri tabanında WMS yayınında kullanılan detay sınıflarının büyük bir kısmı kullanılmı tır. Buradaki detay sınıfları "Topo25DetayVeriSeti" olarak isimlendirilen detay veri seti içerisindeki detay sınıflarıdır. Aslında bu veri tabanındaki her detay sınıfına "ISLEMID" ve "KAYNAKTARIHI" öznitelik alanları eklenmi kurumsal veri tabanı emasının küçük bir kopyasıdır. "ISLEMID" öznitelik alanının özellikleri ekil 4'deki gibidir.

| Alas             | ISLEMID |  |
|------------------|---------|--|
| Alow NULL values | Yes     |  |
| Default Value    |         |  |
| Longth           | 400     |  |

# ekil 4.ISLEMID Öznitelik Alanı Özellikleri

Bahsedilen bu öznitelik alanı 3'nci maddede anlatılacak olan yazılımın kullanaca 1 kayıt alanıdır. Kurumsal veri tabanından ça rılan detayın "ISLEMID" öznitelik alanına kullanıcının sistemdeki adı, detayın alındı 1 detay sınıfının adı, detayın kurumsal veri tabanında bulunan "GLOBALID" de eri ve

detayın ça rıldı ı bilgisayarın adı ifreli olarak kaydedilir. Yapılan bu kayıt detayın, ba ka bir kullanıcı tarafından veya ba ka bir bilgisayarda kullanımını engeller. Çünkü bu anahtar de er o anki kullanıcı adı, bilgisayar adı ile e le mezse kurumsal veri tabanına gönderilme i lemi yapılamaz.

"KAYNAKTARIHI" öznitelik alanında ise "ArcGIS Editor Tracking" özelli i kullanılarak detayın son de i tirilme veya olu turulma tarihi tutulmaktadır. Bu alan ileriki bölümde anlatılacak olan "ÇA IR" tu una ait program vasıtasıyla hem olu turulmakta hem de bu özelli i kapatıldıysa açılması i lemi yapılmaktadır. Kullanıcı bahsedilen ki isel veritabanında çalı ırken ArcGIS detayların de i tirilme tarihlerini "KAYNAKTARIHI" alanına kaydetmektedir.

#### 3.2. Kurumsal Veritabanında Yapılan De i iklikler

Bilindi i üzere bir kurumsal veri tabanında detay sınıfının "OBJECTID" olarak isimlendirilen öznitelik alanı de eri sadece o veri tabanı için benzersiz bir numaradır. E er çalı ılan veri tabanı, kopyası olan(replica) ba ka bir veri tabanı ile de i tirilirse "OBJECTID" de eri o detay sınıfındaki benzersiz özelli ini kaybeder. Çünkü kurumsal veri tabanı de i ti inde detay sınıfı "OBJECTID" alanı de erleri de o veri tabanına özgü olarak de i ecektir. Bu karı ıklı 1 önlemek maksadıyla tüm detay sınıflarına "GLOBALID" olarak ifade edilen kurumsal veri tabanı de i ti inde de aynı kalacak bir numara verilir. Zaten kurumsal veri tabanı kopyalama (replikasyon) i lemi için de bir zorunluluk olan bu i lem ArcGIS yazılımı tarafında otomatik olarak yapılmı tır.

Detayların benzersiz olarak numaralandırılması sonrasında do rudan veri tabanındaki detaylarda yapılacak de i ikliklerin kaydının do ru bir ekilde tutulabilmesi maksadıyla 4 a amalı bir de i iklik yapılmı tır.

Bunlardan birincisi detay bazlı meta veri alanları olu turarak veri giri lerini detayların öznitelikleri üzerinden takip edebilme olana ının sa lanmasıdır. Bu alanlar Tablo 1'de gösterilmi tir. Burada "KAYNAK", "KAYNAKTARIHI", "GUNCELLEYEN" ve "GUNCELLEMETARIHI" alanları gönderme i lemi sırasında yazılım tarafından doldurulması tasarlanan alanlardır.

| KAYNAK<br>(String) | KAYNAKTA<br>RIHI<br>(Date) | GUNCELLEYEN<br>(String) | GUNCELLEMETARIHI<br>(Date) |
|--------------------|----------------------------|-------------------------|----------------------------|
| KYGM               | 15.12.2015<br>12:11:55     | 12345678912             | 20.12.2015 13:11:34        |
| Тород              | 12.12.2015<br>12:11:55     | 12345678912             | 19.12.2015 13:11:34        |

Tablo 1. Detay Bazlı Metaveri Alanları ve Örnekleri

kinci de i iklik ise kurumsal veri tabanında yapılan de i ikliklerin zamansal olarak sorgulanabilmesini sa lamak maksadıyla detayların her güncelleme i leminde, güncellemeden önceki hallerinin tutulaca 1 detay sınıflarını olu turmak olmu tur. Bu detay sınıfları isimlendirmesi detay sınıfı ismi ve " DEGISIM" eklentisi kullanılarak yapılmı tır. Tüm bu sınıflar yine "\_DEGISIM" eklentisi kullanılarak ayrı bir veri seti içerisine alınmı tır. Örne in "Topo25DetayVeriSeti" veri setindeki "ORMAN" detay sınıfı de i iklikleri için, "Topo25DetayVeriSeti\_DEGISIM" veri setinde "ORMAN\_DEGISIM" detay sınıfı olu turulmu tur. Bu de i im sınıfları ema olarak asıl sınıfların bo bir kopyasıdır. Bu sayede bir detayın hem geometrik hem de özniteliksel olarak farklı tarihlerdeki durumlarını görmek mümkün olmu tur ( ekil 5).

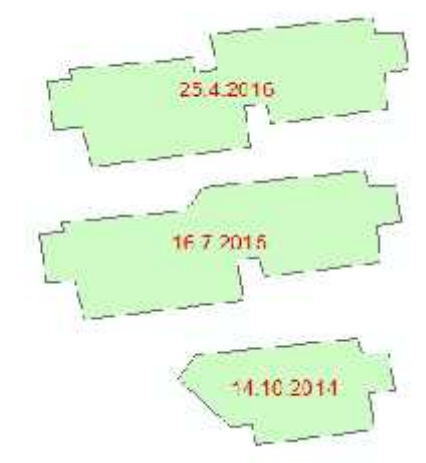

ekil 5. "BUYUKBINA" Detay Sınıfındaki Zamansal De i imler

Üçüncü de i iklik ise detayların kurumsal veritabanına giri ve çıkı larını kontrol edecek ve detayın ça rıldı 1 zamandan kurumsal veritabanına gönderildi i zamana kadar geçen aralıkta bu kayıtları geçici olarak tutacak olan "GUNCELLEME" tablosunun hazırlanmasıdır (Tablo 2). Bu tabloda daha önce bahsedildi i üzere "ISLEMID" öznitelik alanı de erini olu turan kullanıcının sistemdeki adı ("VERSIONISMI"), detay sınıfı ismi ("TOPODETAYISMI"), detayın kurumsal veri tabanında bulunan "GLOBALID" de eri ("DETGLOBADI"), bilgisayar adı (BILGISAYARADI) alanları haricinde detayın "OBJECTID" numarasını tutan "DETAYNO", verinin veritabanından çıkı tarihini gösteren "CIKISTARIHI" ve detayın ça rıldı 1 kurumsal veritabanı ismini gösteren "SERVERADI" alanları da mevcuttur.

Dördüncü de i iklik ise kurumsal veritabanında sistemin kesintisiz çalı masını sa lamak maksadıyla anlık yedeklemesini yaparak kurumsal veritabanının bir kopyasının belli aralıklarla almasıdır. Kopyalama i lemi ArcGIS'de bulunan "Replikasyon" özellikleri kullanılarak gerçekle tirilmi tir. Bu ekilde birbirinden tamamen ba ımsız iki sistemin hem WMS yayını yapması hem de vektör verileri güncelleme için kurumsal veritabanlarında saklanması sa lanmı tır.

Ayrıca sonraki bölümlerde bahsedilecek olan yazılımların

kullanaca 1 sabit de i kenler de veritabanında mevcut olan "PARAMETRELER" tablosuna kaydedilmi tir. Böylelikle ÖRNEK ALAN ADLARI DEĞERLER **KULLANIM AMACI** VERSIONISMI 12345678912 Detayla bağlantı sağlar. TOPODETAYISMI MUNHANI Detayla bağlantı sağlar. İşlem takibi için DETAYNO kullanılır. 2345678 20.12.2015 İslem takibi icin

|               | -011-010                                           | igicini tanındı iğini            |
|---------------|----------------------------------------------------|----------------------------------|
| CIKISTARIHI   | 12:11                                              | kullanılır.                      |
|               |                                                    | Kişisel veritabanındaki          |
| BILGISAYARADI | M2034                                              | detayla bağlantı sağlar.         |
| SERVERADI     | sde:topo25-<br>topo25-<br>TOPO25.Topog             | İşlem takibi için<br>kullanılır. |
| DETGLOBADI    | {7EFD1185-<br>818E-44C5-<br>8098-<br>EF2C457248D3} | Detayla bağlantı sağlar.         |

Tablo 2. "GUNCELLEME" tablosu

sonraki zamanlarda yapılacak olan bir de i iklik için yazılıma ba vurmaya gerek kalmadan bu tablodaki sabitlerin de i tirilmesi yeterli olacaktır.

#### 4. WMS YAYINI VE VEKTÖR VERI YAPISI ARASINDA BA LANTIYI SA LAYACAK OLAN YAZILIMIN GELI TIRILMESI

Güncelleme i lemlerine ba lamadan önce kullanıcılardan sisteme kendi kullanıcı adlarıyla giri yapmaları talep edilmektedir (ekil 6). Giri yapıldıktan sonra kullanıcı verilen yetkiler içerisinde çalı aca ı veritabanı kullanıcı ismini, çalı aca ı koordinat sistemini, veritabanı verisyonunu ve sunucusunu seçmektedir. Bu seçimlerle olu turulan kurumsal veritabanı ba lantısı vektör verilerin sorgulama, ça ırma ve gönderme i lemlerinin yapılaca ı ba lantıdır. Buradaki "TC Kim.Nu" de eri detay bazlı metaveride "GUNCELLEYEN" isimli alanın, "VT Vers." de eri ise "KAYNAK" isimli alanın de erlerini olu turmaktadır (Tablo 1 ve ekil 6).

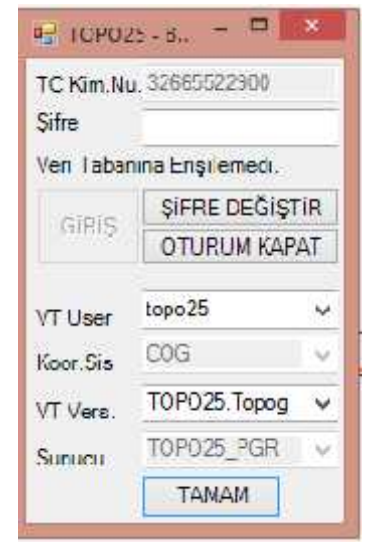

ekil 6. Kullanıcı Giri i

ArcMAP ekranı üzerinde bulunan WMS yayını ile kurumsal veritabanı vektör verileri arasındaki ba lantı yine ArcMAP yazılımı üzerinde çalı an 2 adet eklenti vasıtasıyla yapılmaktadır. Bu eklentiler, seçilen detaylar çalı ılan bilgisayardaki File GeoDatabase formatlı ki isel veritabanına aktaran "ÇA IR" isimli tu ile güncelleme i lemlerini tamamlandıktan sonra tekrar kurumsal veritabanına göndermek maksadıyla kullanılan "GÖNDER" isimli tu lardır. Yapılan güncelleme i lemlerinde bu tu ların fonksiyonları i akı ı içerisindeki 4 a ama içerisinde anlatılacaktır. Bu a amalar unlardır:

- 1. WMS yayınının ça rılması ve detayların incelenmesi,
- 2. ncelenen detaylardan bazılarının ça rılması,
- 3. Ça rılan detaylar üzerinde de i iklik yapılması veya yeni detay eklenmesi,
- 4. De i ikliklerin tamamlanmasından sonra ilgili detay sınıflarına gönderilmesi.

## 4.1. WMS Yayınının Ça rılması ve Detayların ncelenmesi

ArcMAP ara yüzünde ilgili yayının ça rılması maksadıyla "ÇA IR" tu una basılır. E er ekranda kurumsal veritabanındaki "PARAMETRELER" tablosunda kayıtlı olan WMS adresi ile e le en yayın yoksa eklenir. Her "ÇA IR" tu una basılmasıyla bu i lem tekrar edilir.

Veri ça ırma tu u aynı zamanda ekranda daha önceki bölümlerde bahsedilen ki isel veritabanındaki detay sınıflarından biri ekranda ise bu sınıfın tablosundaki "ISLEMID" alanının kullanıcı tarafından görünemeyecek hale getirilmesini sa lar. Böylelikle bilerek ya da bilmeyerek alanda herhangi bir de i iklik olmasının önüne bir engel konulmu olur.

### 4.2. ncelenen Detaylardan Bazılarının Ça rılması

Ça rılmak istenen detay veya detaylar varsa öncelikle "ÇA IR" tu una basılır. Bu tu a basılmasıyla beraber fare i areti de i ir ve detay ça ırmaya uygun hale gelir. Tek bir noktaya tıklayarak ya da bölgesel olarak seçim yapılabilir. Fare ile tek tıklama yapıldı ında tıklama noktasını merkez alacak 5 metre yarıçaplı bir sorgu alanı olu turulur ve bu sorgu alanı içerisine giren ilk detayın öznitelikleri ekrana getirilir ( ekil 7). Bu sorgulamada hangi detay sınıflarından sorguya ba lanaca 1 detay sınıfının geometri tipine göre belirlenir. Nokta, çizgi, yazı (annotation) ve alan detaylara sırasıyla bakılır. Hangi detay sınıfında veri bulunduysa bu detay sınıfı sonraki sorgularda hız kazanmak maksadıyla o geometri tipli detay sınıfı listesinin en ba ına alınır. Örne in ekil 7'de görülen "TARLABAHCE" detay sınıfı, alan detay sınıfları grubu içerisinde en ba a alınmı tır. Sorgu esnasında bu i lemlerin tekrar edilmesi sonucunda en sık kullanılan detay sınıfları listelerinin en yukarılarında yer alacak ve sonuçlar daha hızlı gelmeye ba layacaktır.

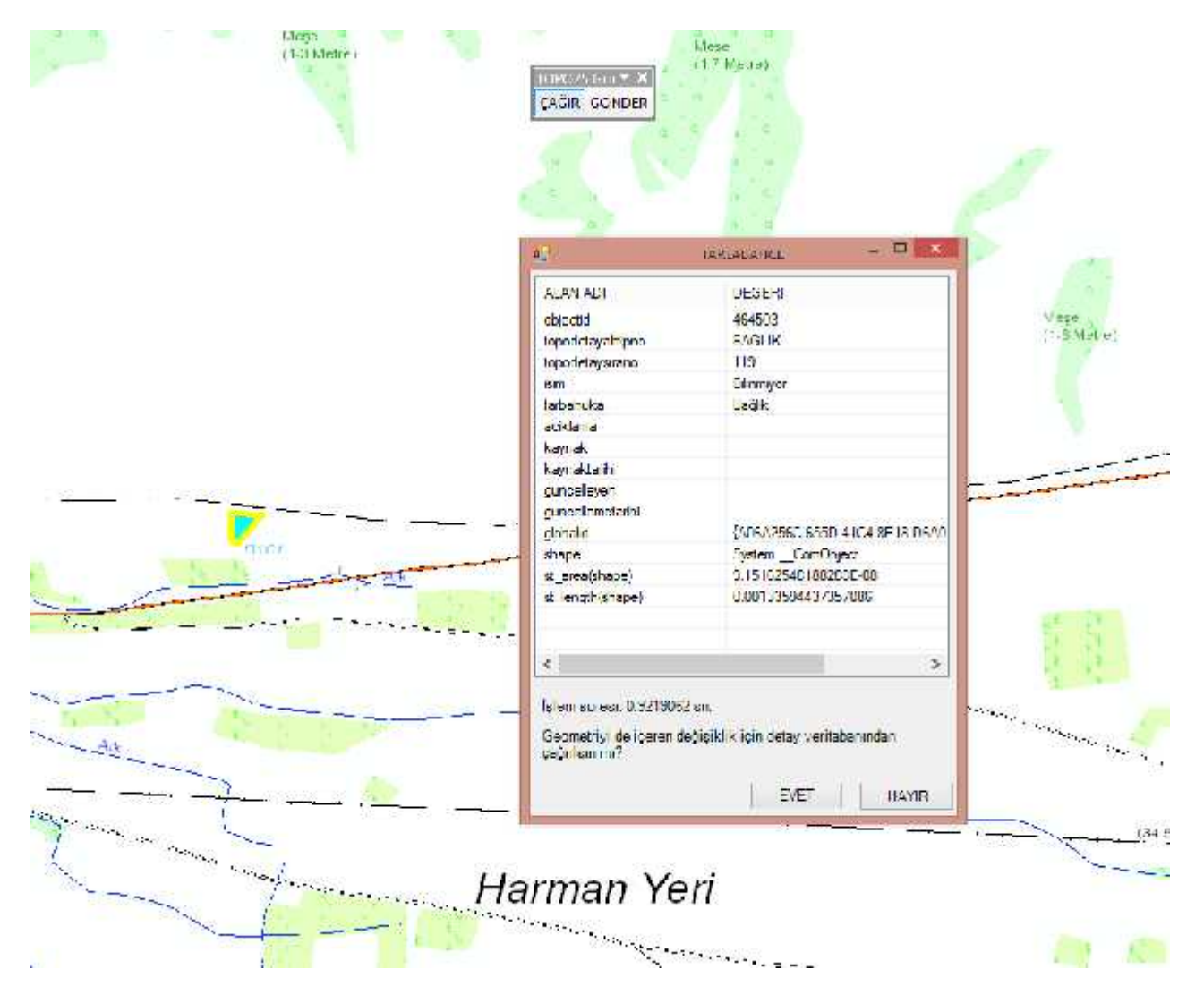

ekil 7. Tek Detayın Özniteliklerinin Görüntülenmesi

E er bölgesel bir seçim yapılmak istenirse fare sürüklenmesiyle bir sorgu kutucu u olu turulur. Bu sorgu kutucu u farenin sürüklenmesiyle beraber ekranda sarı çizgili bir kutuyken, belli bir büyüklü e geldi inde kırmızı çizgili bir kutu haline gelir. Rengin kırmızıya dönmesi artık bölgesel seçim yapılabilece i anlamına gelir( ekil 8). Bu de i imi belirleyen de er seçim alanının piksel kare cinsinden de eridir (en\*boy). Bu de er "PARAMETRELER" tablosunda yer alan de erden büyükse kırmızıya döner ve bölgesel seçime hazır hale gelir. Sarı çizgili kutucuk durumunun tek detay seçiminden tek farkı, sorgu alanını daha hassas belirliyor olmasıdır.

ekil 8'deki seçim alanındaki sorgulama WMS yayının katman listesinde seçili olan tüm katmanlarında yapılır. O anki ekran ölçe inde katmanın aktif olup olmadı 1 dikkate alınmaz. Örne in ekil 8'de "MUNHANI" ve "MUNHANI-15\_5\_ANA" katmanları seçili olmadı 1 için sorguya dahil de ilken, "DARDERE-DERE\_150\_50", "KARAYOLU-300\_10\_KARAYOLU\_PATIKA\_YAY\_DEGIL",

"ALANSEKLINDEKARAYOLU-300\_10" katmanları pasif olmalarına ra men seçili oldukları için sorguya dahildirler. Hangi detay sınıfında kaç adet detay bulundu u ekranda gösterilmektedir.

Detay özniteliklerinin veya çoklu seçim ise detay sayılarının gösterildi i ekil 7 ve ekil 8'deki formda detayların ça rılması istenirse "EVET" tu u tıklanarak detayların ça rılması sa lanır. "3.1. Geçici Çalı ma Alanı Olan Ki isel Veri Tabanının Hazırlanması" bölümünde bahsedildi i ekilde veriler geçici olarak kullanıcının bilgisayarına kopyalanır. Bu kopyalama ile beraber her detay için veri çıkı kaydı "3.2. Kurumsal Veritabanında Yapılan De i iklikler" bölümünde bahsedildi i gibi "GUNCELLEME" tablosunda yapılır. Detayların kopyalanması sonrasında ça rılan detaylarının sınıfları bir katman olarak ArcMAP'e eklenir.

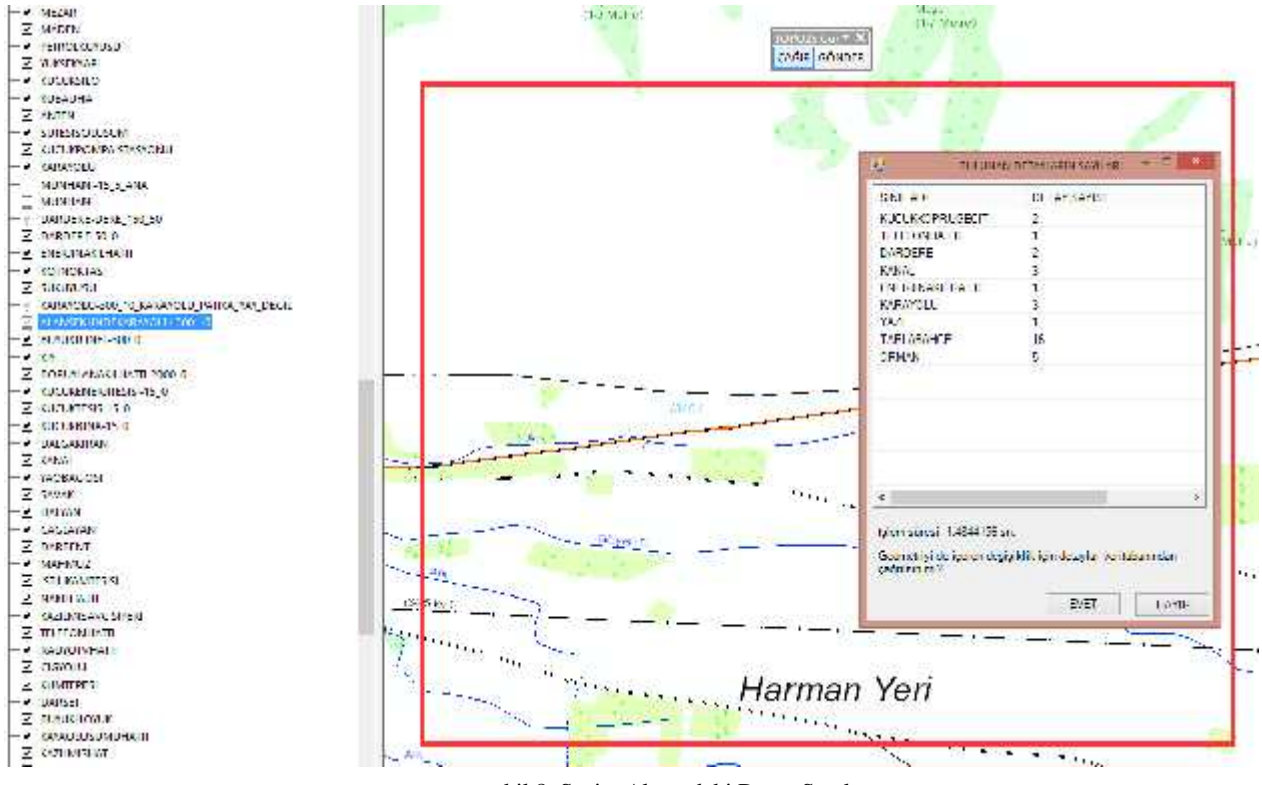

ekil 8. Seçim Alanındaki Detay Sayıları

4.4. De i ikliklerin Tamamlanmasından Sonra lgili Detay Sınıflarının Gönderilmesi

Bölüm 4'de belirtildi i gibi kullanıcı sisteme giri yaptı ında çalı aca ı kurumsal veri tabanı ba lantısı belirlenmi olur. Bu ba lantıda belirtilen versiyon ismi kullanıcının ça ırma i lemleri esnasında kullanaca ı ana grubun ismidir. Ça ırma tu una ilk basıldı ında bu ana grup versiyonu altında kullanıcının adıyla açılmı olan bir versiyon olup olmadı ına bakılır, yoksa olu turulur. Bu versiyon "ÇA IR" tu una her basıldı ında e er bir üst versiyon olan ba lantı versiyonu müsaitse e itlemesini (RECONC LE-POST i lemleri) yapar. Her gönderme i leminde de e itleme yapılaca ı için, bu aynı gruba ait di er versiyonlardan gönderilen de i ikliklerin de o kullanıcının versiyonuna aktarıldı ı anlamına gelir. Yani sorgulanan veya ça rılan detay e er veritabanına gönderildiyse di er kullanıcıların da de i ikliklerini içerir ( ekil 9).

# **4.3.** Ça rılan Detaylar Üzerinde De i iklik Yapılması veya Yeni Detay Eklenmesi

Ça rılan detaylar üzerindeki de i iklikler var olan detayın özniteliksel ya da geometrik olarak güncellenmesi (UPDATE), var olan detayın silinmesi (DELETE) ve yeni detay eklenmesi (INSERT) olmak üzere 3 ba lık altında toplanır. Var olan detayın özniteliksel veya geometrik olarak güncellenmesi ça rılan detayın üzerinde yapılacak olan de i ikliklerdir. Aynı zamanda bu detay parçalanıp birden fazla detayla temsil edilir hale gelebilir. Detaylar parçalanmadan önce veya sonra silinebilir. Yeni detay eklenmesinde ise hangi detay sınıfına detay eklenmek isteniyorsa o detay sınıfı açılır ve yeni detay olu turulur. "KAYNAKTARIHI" öznitelik alanı "ArcGIS Editor Tracking" alanı oldu u için ArcGIS tarafından detaylarda de i iklik yapıldıkça otomatik dolmakta ve kullanıcı kurumsal tarafından de i tirilememektedir. Detaylar veritabanından ça rıldıktan sonra tüm bu i lemler kullanıcının bilgisayarında gerçekle ir.

Kullanıcı tarafından yapılan de i ikliklerin tamamlanmasından sonra yapılan de i iklikler kurumsal veri tabanına gönderilmek istenirse, öncelikle detayın ArcMAP ekranında ekli olması gerekmektedir. "GÖNDER" tu u ekranda ekli olan detay sınıflarını kurumsal veritabanına göndermeden önce "GUNCELLEME" tablosuna bakar. Detayın "ISLEMID" öznitelik alanında ifreli olarak yazan kullanıcının sistemdeki adı, detayın alındı 1 detay sınıfının adı, detayın kurumsal veri tabanında bulunan "GLOBALID" de eri ve detayın ça rıldı 1 bilgisayarın adı çözülür sonrasında bu de erlerin kar 11k geldi i tablo kaydı aranır (Tablo 2).

Gönderme i lemlerinde kar ıla ılacak durumları 5 grupta toplayabiliriz. Bunlar unlardır:

-Detayın kaydı "GUNCELLEME" tablosunda yoksa,

-Detayda hiç de i iklik yoksa,

-Detayda geometrik ya da özniteliksel de i iklik tespit edildiyse,

-Ça rılan detay silindiyse,

-Yeni bir detay eklendiyse,

E er detayın kaydı "GUNCELLEME" tablosunda yoksa üç ihtimal söz konusudur. Birincisi kullanıcının ça ırmı oldu u detayın çıkı ının sistem yöneticisi tarafından iptal edilmi olmasıdır. kincisinde ise kurumsal veri tabanı de i mi ve de i iklikler di er kurumsal veritabanındaki ilgili versiyonlardan kullanılan veritabanına aktarılamamı tır. Bu durum kullanılan kurumsal veritabanlarının bakım faaliyetleri için de i tirildi i sırada gerçekle ir. Üçüncü durumda ise bu alandaki de erler kullanıcı tarafından bozulmu olabilir. Bu üç durumda da kullanıcı i lem raporunda sistem yöneticine vönlendirilir ve detay ki isel veritabanından silinir. Detay kaydı sistem yöneticisi tarafından bilinçli olarak silindiyse ek bir i leme gerek yoktur. Yukarıda açıklandı 1 gibi bir kurumsal

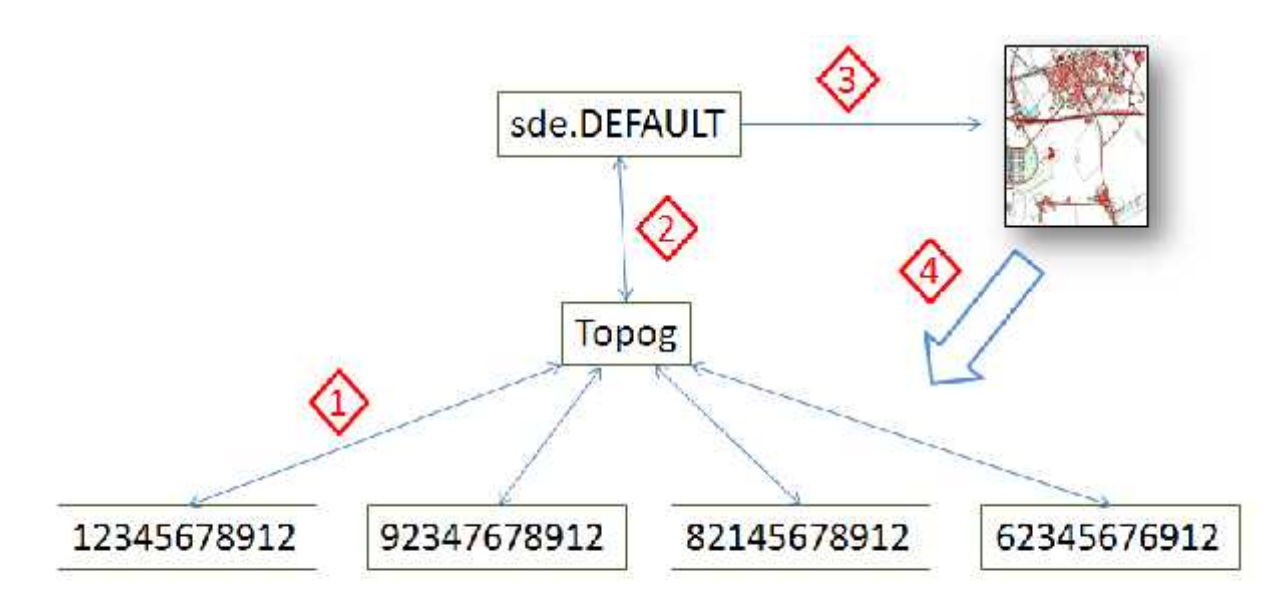

- 1) ÇAĞIR ve GÖNDER tuşlarına her basıldığında eşitleme gerçekleşir(Reconcile-Post)
- 2) Sistem Yöneticisi tarafından değişiklikler kontrol edilip bir üst versiyona gönderilir
- 3) Üst versiyona gelen değişiklikler WMS yayınına aktarılmış olur
- 4) Tüm kullanıcılar yayının yeni halini görür

ekil 9. Versiyonlar ve

veritabanı de i ikli i söz konusuysa sistem yönetici tarafından reconcile-post i lemleri ve replikasyon i lemleri yapılır ve ilgili kayıt temizlenir. E er bu i lemler kurumsal veritabanı de i ikli inden önce yapıldıysa ve tüm de i iklikler ilgili versiyona akatarıldıysa bu durum söz konusu olmaz.

Detayda hiç de i iklik yoksa, detay geçici ki isel veritabanından silinir. Aynı zamanda "GUNCELLEME" tablosundaki kayıt da silinir.

Detayda geometrik ya da özniteliksel de i iklik tespit edildiyse; yazılım tarafından de i ikli in geometrik mi yoksa özniteliksel mi oldu u belirlenir. Bu bilgi sadece yapılan i lemlerin raporlanmasında kullanılır. Detayın kurumsal veritabanındaki kaydı "DEGISIM" detay sınıflarına aktarılır, gönderilen detayın kurumsal veritabanındaki kaydı ile de i tirilir ve "GUNCELLEME" tablosundan ilgili kayıt silinir. E er ça rılan detay birden fazla detaya parçalandıysa her detay ayrı olarak kurumsal veritabanına kaydedilir. Detaylar ki isel veritabanında parçalandı ında "ISLEMID" de erlerini koruyacakları için parçalanan detaylar yine "ISLEMID" de erine göre tespit edilir.

# Ça rılan detay silindiyse, bunun tespiti "GUNCELLEME"

tablosunda kaydı olan fakat ilgili ki isel veritabanında kar ılı 1 olmayan detayların tespit edilmesiyle yapılır. Bu detaylar kurumsal veritabanından ve "GUNCELLEME" tablosundan silinir. Detay silinmeden önce de i en detaylarda oldu u gibi detay kurumsal veritabanındaki "DEGISIM" detay sınıfına aktarılır.

Mevcut bir detayın yeni bir detay olup olmadı ına "ISLEMID" alanına bakılarak karar verilir. E er "ISLEMID" alanında herhangi bir de er yoksa (Null) veya sadece bo luk (space) karakterinden olu uyorsa bu detay ilgili detay sınıfına yeni

# e lemler Arasındaki li ki

eklenmi bir detay olarak algılanır. Ayrıca okunan 4 de erden kullanıcı adı sistem giri i yapılan kullanıcı adıyla, bilgisayar adı mevcut bilgisayar adı ile, detay sınıfı detayın bulundu u sınıfın adı ile uyu muyorsa bir bilgilendirme notu olu turulur ve detayın farklı bir yerden kopyalanarak alındı 1 varsayılarak yine yeni detay olarak kaydedilir.

# 5. YAPILAN LEMLERIN GENEL ÖZETI

Buraya kadar ayrı ayrı anlatılan i lemleri kısaca özetlenecek olursa; birbirinden ba ımsız iki kurumsal veritabanı sistemi kurulmu ve birbirlerini kısa aralıklarla e itlemeleri sa lanmı tır ( ekil 10). Birbirinin yede i olan bu sistemlerden birbirinin aynısı 2 WMS yayını olu turulmu tur ve bu yayınların tek bir adres üzerinden yayın yapmaları sa lanmı tır. Böylelikle sistemlerden birinin arızalanması veya bakıma alınması durumunda güncellenme i lemleri etkilenmemi tir. Ayrıca detayların güncellenmesi i lemleri ki isel bilgisayarlardaki geçici dosyalarda yapıldı ı için detaylar üzerindeki i lemler son derece basit bir hale getirilmi tir.

Detayların metaverileri 3'üncü bölümde belirtildi i gibi sistem tarafından doldurulmaktadır. Kullanıcı sisteme giri yaptı ında "GUNCELLEYEN" ve "KAYNAK" öznitelik alanlarını doldurmu olmaktadır ( ekil 11). Kullanılan versiyon hakkında detaylı bilgi ise "VT\_VERSION" tablosunda kurumsal veritabanında bulunmaktadır. Örne in KYGM versiyonu açıklamasında "Karayolları Genel Müdürlü ünden 13.02.2015 olu maktadır." tarihinde alınan verilerden ifadesi bulunmaktadır. "KAYNAKTARIHI" yine 3'ncü bölümde belirtildi i gibi detayın de i tirildi i, en son "GUNCELLEMETARIHI" ise detayın sisteme geri gönderildi i tarihtir.

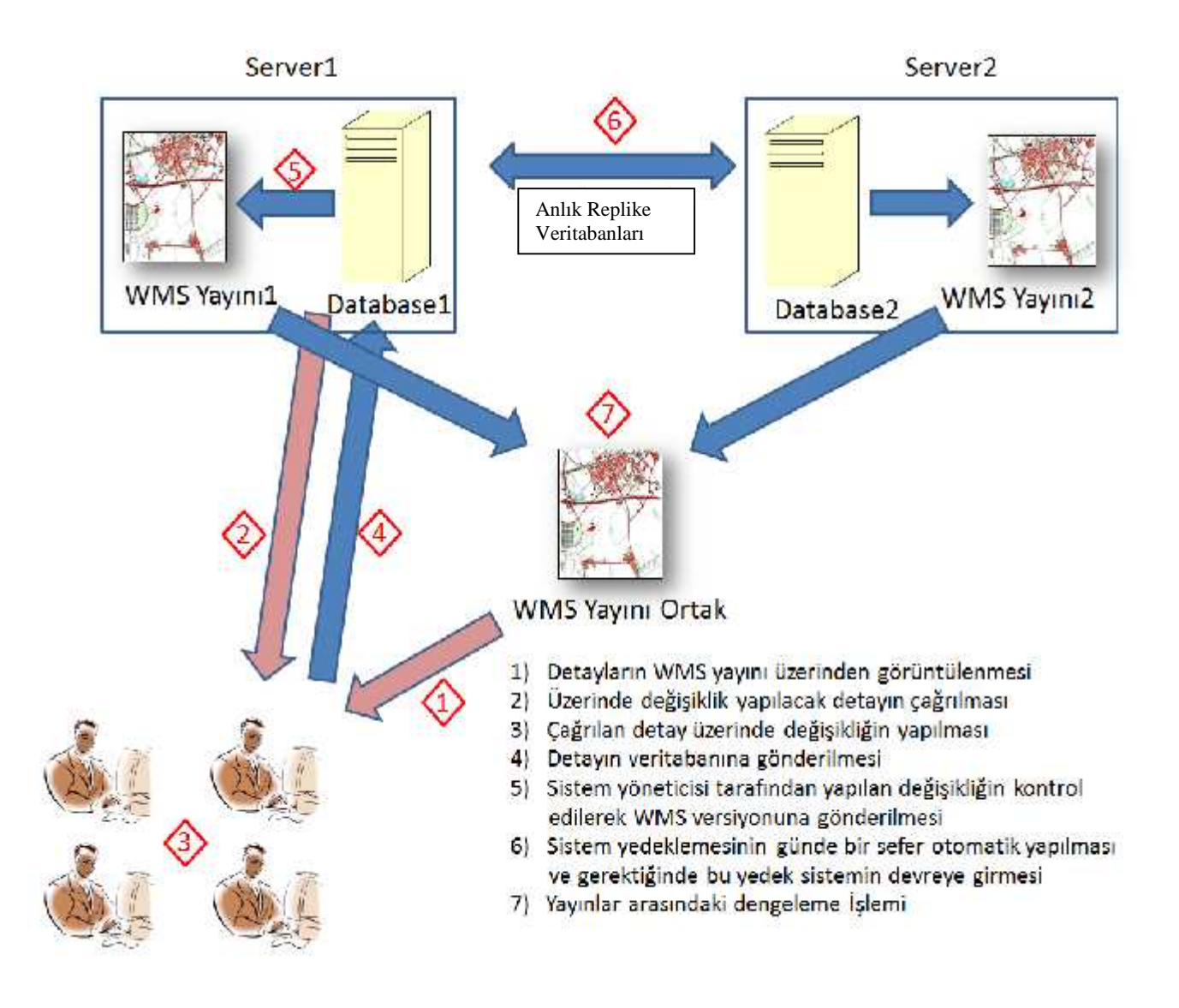

ekil 10. Yapılan lemlerin Genel Tablodaki Yeri

yöntemlerine sahip olmaya çalı tıkları bilinmektedir. Lisanslı

|          |                    | на торо           | 25 - B 🗆         | ×               |               |                            |
|----------|--------------------|-------------------|------------------|-----------------|---------------|----------------------------|
|          |                    | TC Kim.N          | J. 32665522900   |                 |               |                            |
|          |                    | Şifre             |                  |                 |               |                            |
|          |                    | Veri Taba         | nına Erişilemedi | 2               |               |                            |
|          |                    | cipie             | ŞIFRE DEĞI       | ŞTIR            |               |                            |
|          |                    | Giruş             | OTURUM K         | APAT            |               |                            |
|          |                    | VT User           | topo25           | ~               |               |                            |
|          |                    | Koor.Sis.         | COG              | - × ,           | 1             |                            |
|          |                    | VT Vers.          | TOPO25.Topo      | 9 ¥             |               |                            |
|          | /                  | Sunucu            | TOP025_PGF       | - 13            |               |                            |
|          | 1                  |                   | TAMAM            |                 | T             |                            |
| OBJECTID | KAYNAK<br>(String) | KAYNAKT<br>(Date) | ARIHI            | GUNC<br>(String | ELLEYEN<br>;) | GUNCELLEMETARIHI<br>(Date) |
| 12565656 | KYGM               | 15.12.2019        | 5 12:11:55       | 12345           | 678912        | 20.12.2015 13:11:34        |
| 31546465 | Topog              | 12.12.201         | 5 12:11:55       | 12345           | 678912        | 19.12.2015 13:11:34        |

ekil 11 Detay Bazlı Metaveri Alanlarının Doldurulması

# 6.SONUÇLAR

Yaygın olarak kullanılan CBS yazılımları vektör düzenleme konusunda çok sayıda yetene e sahip olmalarına ra men, veritabanı üzerinde hızlı ve do ru bir ekilde güncelleme yetenekleri do rudan veritabanı ba lantıları (direct connection) ya da WFS yayınlarının hızlarına ba ımlıdır. CBS yazılımlarının kapsamlı ve etkili vektör veri düzenleme yeteneklerinden vazgeçmeyen, etkili bir veri giri yöntemi olarak WMS yayını üzerinde, sınırlı do rudan ba lantı kullanan bu hibrit sistem olu turulmu tur.

Tüm ülke sınırlarını kapsayan alanda ilk güncellemesi tamamlanmak üzere olan TOPOVT'ye pafta ve dosya bazlı üretimin dı ında veri güncelleme vetene i kazandırılmı tır. Bu sayede istenilen herhangi bir bölgenin istenilen herhangi bir katmanın ya da detayın hızlı ve etkili bir ekilde güncellenebilmesine alternatif bir yol olu turulmu tur. Hali hazırda kullanılmakta olan ArcGIS yazılımı üzerine eklenti geli tirilerek olu turulan bu sistem ile birlikte WMS yayınındaki görüntüleme kolaylı 1 ve WFS yayını vektör veri editleme yetene i birle tirilmi tir. Aynı zamanda veri operatörünün birbirleriyle sıkı bir topolojik ili kiye sahip olan vektör veriyi kendi sembolleriyle bir bütünlük içerisinde, WMS yayını üzerinde görmesi sa lanırken, üzerinde de i iklik yapmayaca 1 detayların vektör verilerine WFS yayını üzerinden gereksiz yere ula arak sistemi yava latması engellenmi tir. Sistemin vektör veriye do rudan ula maması sayesinde, veritabanı ne kadar büyürse büyüsün, güncelleme sisteminin bundan etkilenmemesi sa lanmı tır.

Ülkemizde her yıl birçok kamu kurum ve kurulu unun merkezi veritabanlarını hızlı ve etkin bir ekilde güncelleme

CBS yazılımlarının yüksek maliyeti dü ünüldü ünde, çok sayıda veri üreticisine ula mayı hedefleyen bu sistemlerin büyük ço unlu unun web tabanlı sistemler üzerine yo unla ması ola andır. Bu web siteleri harcanan kaynakların önemli bir miktarı ise bu sistemlere co rafi veri görüntüleme, temel CSB yetenekleri kazandırma ve kullanıcı yetkilendirmeye üzerine yo unla maktadır. Peki bu yeteneklere zaten fazlasıyla sahip olan bir açık kaynak kodlu yazılım binlerce üreticinin veri giri ine imkan tanıyabilir mi? Temel i lemler için yeterli gözüken bu web sistemleri, uzman veri üreticilerinin ihtiyaçlarına ne kadar cevap verebilir?

Bu sorular çerçevesinde ArcGIS arcobject kütüphaneleri kullanılarak geli tirilen bu sisteminin özellikleri dü ünüldü ünde aynı yapının, herhangi bir açık kaynak kodlu (QGIS, SAGA, GRASS...) yazılıma uyarlanabilece i de erlendirilmektedir. Açık kaynak kodlu CBS yazılımlarının hızla yükseldi i ve lisanslı yazlımları yakalamının ötesinde bir çok özellik bakımından önüne bile geçmeye ba ladı 1 günümüzde, benzer bir güncelleme sisteminin bu açık kaynak kodlu yazılımlara uyarlanmasının bir çok kamu kurum ve kurulu larının ihtiyaçlarına tek elden cevap verebilece i, açık kavnak kodlu CBS vazılım eklentilerine önemli bir katkı sa layarak büyük veri üreticisi konumunda olan kurumlardaki açık kaynak kodlu yazılım kullanımını arttıraca ı de erlendirilmektedir.

#### REFERANSLAR

Canıberk M., Okul A., Saygılı A., Yüksel B., 2014. "Topo rafik Verilerin Hazırlanması ve Sunumu", Harita Dergisi Ocak 2014, Sayı 151, Sayfa 33-38 ISSN:1300-5790 Yüksel B., Saygılı A., Okul A., 2013. "*HGK 1:25.000 Ölçekli Topo rafik Veritabanı*", TMMOB Harita ve Kadastro Mühendisleri Odası 14. Türkiye Harita Bilimsel ve Teknik Kurultayı, 14-17 Mayıs 2013, Ankara

Harita Genel Komutanlı 1 (HGK), 1961, Topo raf Yönetmeli i.

Harita Genel Komutanlı 1 (HGK), 2005a, 1:25.000 Ölçekli Topo rafik Harita Arazi Bütünleme Çalı maları Teknik Talimatı, 2. Bölüm, GPS/GIS Veri Toplama Seti le Sayısal Arazi Bütünlemesi Teknik Talimatı.

Beyhan B., Belge B., Zorlu F., "Özgür ve Açık Kaynak Kodlu Masaüstü CBS Yazılımları Üzerine: Kar ıla tırmalı ve Sistemli Bir De erlendirme", Harita Dergisi Ocak 2010, Sayı 143